## H.W. Wilson Abstracts Full Text (on PLV/ob)

H.W. Wilson Abstracts เป็นชุดฐานข้อมูล Full text ซึ่งประกอบด้วย ฐานข้อมูล 6 ฐาน ด้วยกัน คือ

- 1. Business
- 2. Education
- 3. General Science
- 4. Humanities
- 5. Readers' Guide
- 6. Social Sciences

## การเข้าใช้ฐานข้อมูล

- ใช้โปรแกรมเว็บเบราเซอร์ เช่น Netscape
  หรือ Internet Explorer เข้าใช้ที่ URL
  <a href="http://www.car.chula.ac.th">http://www.car.chula.ac.th</a>
- จากรายการฐานข้อมูลที่ได้ ให้คลิกเลือกชื่อฐานข้อ มูลในชุด <u>H.W. Wilson Abstracts Full Text</u> เมื่อ ปรากฏหน้าจอ ให้ทำการ Login โดยพิมพ์ Username และ Password (โปรดสอบถาม บรรณารักษ์ห้องสมุดของท่าน) แล้วคลิก Login
- 3. หลังจากคลิก Login จะได้หน้าจอดังภาพที่ 1

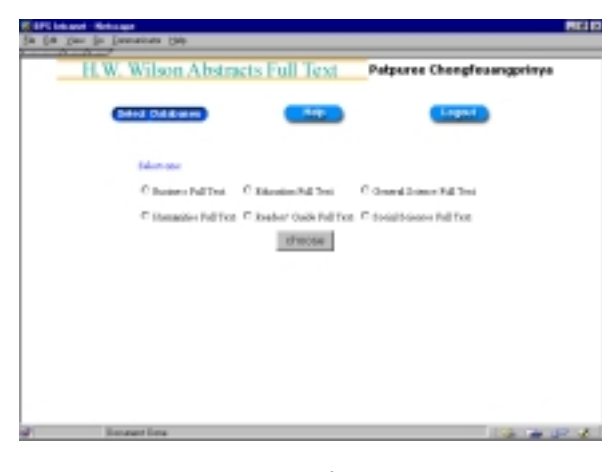

ภาพที่ 1

วิธีการสืบค้นแบบ Simple

 ใช้เมาส์คลิกซ่อง O เพื่อเลือกฐานข้อมูลที่ ต้องการ ค้นหา ซึ่งประกอบด้วยฐานข้อมูล 6 ฐาน ข้างต้น จากนั้นคลิก choose จะปรากฎหน้าจอดังภาพที่2

| ×                                                     |                                                                                                    | 5 A                                                                                                    | -00                        |                      |
|-------------------------------------------------------|----------------------------------------------------------------------------------------------------|----------------------------------------------------------------------------------------------------|----------------------------|----------------------|
| Int. Second R                                         | Ishai Hone Granh Ke                                                                                 | tooge Per Levals                                                                                                    | 411<br>11-1                |                      |
| H.W. V                                                | Vilson Abstracts                                                                                    | Full Text                                                                                                    | eculty of Engineer         | ing Graduate         |
| Birgin                                                | Sant Atres 5                                                                                        | Carlen Datate                                                                                                    |                            | Logost               |
|                                                       |                                                                                                    |                                                                                                    |                            |                      |
|                                                       |                                                                                                    | And a second second sec |                            |                      |
|                                                       | 56-54                                                                                               | Stiller Smallfaland                                                                                                    | Market .                   |                      |
| Entern Fisheral Langu                                 | bàcci<br>ag ar Balan Sardrijary                                                                     | daller :SwardHater                                                                                                    | hallout.                   |                      |
| Entra FahariLanga<br>Entra FahariLanga                | Sdoted<br>up ar Badean Sarch-Goary                                                                  | dallar (Senedificane)                                                                                                    |                            | <b>9 500</b> 5)      |
| Enters Fatural Longo<br>Enter Lanar<br>Found Field    | Sabad<br>up or Badran Saarsh-Quary<br># stipida                                                     | C 36                                                                                                    | C salar                    | - (2 500)<br>(2 700) |
| Ratera Fateral Leogo<br>Francisco e<br>Francis Podd - | Sdood<br>ap or Badoos Saroh Query<br># 42 yields<br>C Salgers                                       | C 56<br>C 56                                                                                                    | C Adar<br>C Adar           |                      |
| Dates Fahrellage<br>Fructence                         | Selecti<br>ap or Badeon Sarch-Joary<br>E. at 1945.                                                  | C 56                                                                                                    | Cabe                       | -                    |
| hters Haterilange<br>nurlenr<br>web Robi              | Second<br>ago ar Backon Sarah Guray<br>ago ar Backon Sarah Guray<br>ago ar Backon Sarah<br>Chindgan | C sh<br>C sh                                                                                                    | C aster<br>C ison          | e Santi<br>E Tant    |
| Ratera Fataral Langa<br>Inur Len r<br>Tearch Pold     | Sécul<br>ag arlladon GardeQuey<br>E Al Pole<br>C Talges                                             | C SS<br>C Alman                                                                                                    | C Adar<br>C Adar<br>C Isan | () Santa<br>() Santa |

## ภาพที่ 2

- 2. พิมพ์ข้อความที่ต้องการสืบค้นในช่อง
- คลิกที่ช่อง O เพื่อเลือกว่าต้องการให้นำข้อความที่ พิมพ์ในข้อ 2 ไปสืบค้นในเขตข้อมูลใดบ้าง ซึ่งมีการ กำหนดค่าเริ่มต้น (default) เป็นการค้นหาทุกเขตข้อ มูล (All fields)
- ในกรณีที่ต้องการลบข้อความที่พิมพ์ไว้ในข้อ 2 ให้ กดปุ่ม Reset
- เมื่อต้องการให้แสดงผลการสืบค้น ให้กด enter หรือ
  คลิกที่ปุ่ม Search ซึ่งจะปรากฏหน้าจอ ดังภาพที่3

| i in | increased - Mintoc age                               | 800         |
|------|------------------------------------------------------|-------------|
| -    | i an ar an an an an an an an an an an an an an       | N           |
|      | H.W. Wilson Abstracts Full Text Feedby of Engineeric | ng Graduate |
|      | Bingle Stends (Advance Stends) (Me) Lage             | <b>•</b> 1  |
|      | annasteland (Hintana) for gary- (active) _ 40,       | -           |
| e    | dard Formal C. Print Formal C. Lawran Loui           |             |
|      | Process Selection Over Selections                    |             |
| 14.3 | evenent little                                       | Pull Text   |
| 1.1  | Easter for the millionian                            | 8           |
| 1 1  | Taminon Impirade                                     | 8           |
| 4    | Romanuer Dava                                        |             |

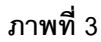

จากภาพที่3 เมื่อต้องการดูรายละเอียดในหัวเรื่องใดให้ คลิกที่หัวเรื่องนั้นๆ ซึ่งจะมีรายละเอียด ดังภาพ 4

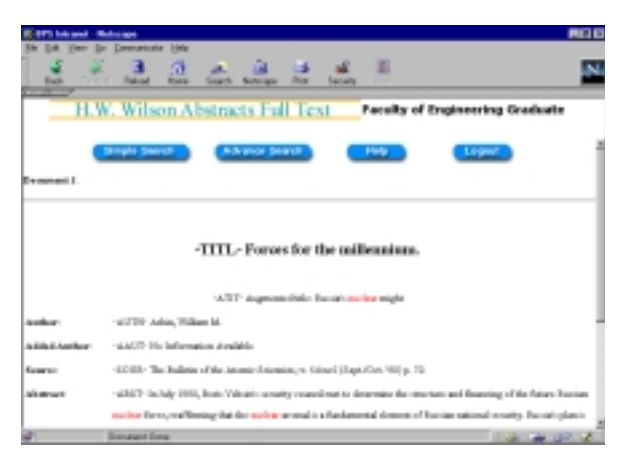

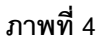

## วิธีการสืบค้นแบบ Advance

คลิกที่ Advance Search จะได้หน้าจอดังภาพที่ 5

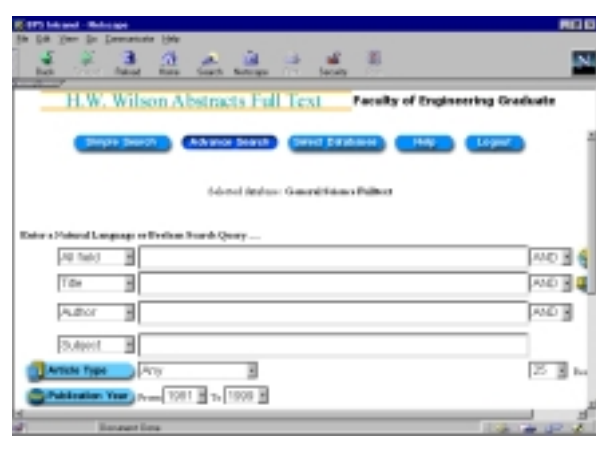

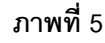

จากภาพที่ 5 มีขั้นตอนการสืบค้นต่อไปนี้

 พิมพ์ข้อความที่ต้องการค้นหาในช่อง ตามเงื่อนไขที่ต้องการ เช่น

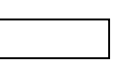

- ค้นหาข้อความที่ต้องการในทุกๆ Field
- ค้นหาข้อความที่ต้องการใน Title เท่านั้น
- ค้นหาข้อความที่ต้องการใน Author เท่านั้น
- ค้นหาข้อความที่ต้องการใน Subject เท่านั้น

ซึ่งผู้ใช้สามารถใช้คำเชื่อม and, or, not และ adj สำหรับเชื่อมเขตข้อมูล ที่ต้องการค้นหาได้ เช่น ถ้า ต้องการค้นหาคำที่มีใน Title และ Author ให้พิมพ์ข้อ ความที่ต้องการในช่องของ Title และ Author และ ในช่องคำเชื่อมให้ใช้ AND เป็นต้น

- ในช่อง Article Type ถ้าผู้ใช้ต้องการระบุประเภท ของ Article ที่ต้องการค้นหาโดยเฉพาะให้คลิกเลือก Article ที่ต้องการ ซึ่งจะมีหน้าต่างแสดงรายชื่อ Article ต่างๆ ขึ้นมาให้เลือก
- ผู้ใช้สามารถทราบขอบเขตของปีที่ต้องการค้นหาได้ โดยคลิกเลือกปีเริ่มต้นและสิ้นสุด เพื่อเลือกช่วง เวลา ที่ต้องการค้นหา
- ผู้ใช้สามารถคลิกเลือกจำนวนผลลัพธ์ตั้งแต่ 10, 25,
  50 ถึง 100 ที่จะแสดงต่อ 1 หน้าจอได้ จากช่อง Results per screen
- ในกรณีที่ต้องการยกเลิกข้อความที่พิมพ์ไปแล้วในข้อ
  ให้คลิกที่ปุ่ม Reset
- เมื่อผู้ใช้พิมพ์ข้อความและเงื่อนไขในการค้นหาเรียบ
  ร้อยแล้ว ให้คลิกที่ปุ่ม Search ซึ่งจะได้ผลและวิธีการ ดูรายละเอียดคล้ายดังภาพที่3 และ 4 ที่กล่าวมาแล้ว

จัดทำโดย ภัทรภูรี จงเฟื่องปริญญา สถาบันวิทยบริการ จุฬาลงกรณ์มหาวิทยาลัย (ฉบับพิมพ์ครั้งที่ 3) มิถุนายน 2543